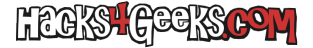

## Mejorar el perfil de multijugador de CoD4MW en Steam

Si has vuelto recientemente a jugar al **Call of Duty 4 Modern Warfare** en Steam seguramente hayas perdido todo el progreso que hayas hecho en multijugador. No tendrás logros desbloqueados, ni armas, ni desafíos ni nada. La verdad es que ponerte a hacer todo de nuevo sería un coñazo brutal y lo más probable es que no tengas tiempo para hacerlo. Pero no te preocupes, porque este hack te permitirá aumentar todo al máximo en unos minutos. Vamos allá:

Cierra Steam.

Descarga este archivo y guárdalo en el escritorio.

Ejecuta el editor de registro **regedit** y ve a:

[HKEY\_LOCAL\_MACHINE\SOFTWARE\WOW6432Node\Activision\Call of Duty 4]

Haz doble-click en codkey y copia tu clave original al portapapeles.

Haz click derecho en el archivo CoDKeyOriginal.reg y dale a «Editar».

También apunta la clave original en un papel porque tendrás que meterla a mano más adelante.

Descarga este otro archivo en el Escritorio y haz doble click en él para importarlo en el registro,

Ahora, si estás realizando este hack después de haber jugado en multijugador a un servidor que requiera un mod, tendrás que borrar la carpeta CallOfDuty4MW que está dentro de la carpeta AppData en tu carpeta de usuario de Windows. Entonces, activa mostrar los archivos ocultos en el explorador y ve a tu carpeta de usuario. Entra dentro de la carpeta AppData y borra la carpeta CallOfDutyMW.

Una vez borrada la carpeta anterior vete a la carpeta:

C:\Program Files (x86)\Steam\steamapps\common\Call of Duty 4\players\profiles\

Y encontrarás una carpeta con tu nombre de usuario. Entra dentro de ella y borra todo el contenido. Dentro de esa carpeta mete este único archivo.

Inicia Call of Duty 4 Modern Warfare desde el siguiente .exe:

C:\Program Files (x86)\Steam\steamapps\common\Call of Duty 4\iw3mp.exe

Verás que tienes todo desbloqueado. Es hora de volver a poner la clave original.

Todavía dentro del juego ve a:

Opciones >> Opciones de juego >> Escribe la clave de producto

Y mete a mano la clave original que escribiste en el papel.

Dale a Verificar y, después de que te diga que la clave es correcta, dale a cerrar.

## AHORA VIENE LA PARTE MÁS IMPORTANTE

Después de meter a mano la clave original tienes que, al menos, jugar alguna partida online donde mates a alguien en algún servidor ranqueado (es decir, que no tenga ningún mod). Si no haces esto y cierras el juego, la próxima vez que lo abras se corromperán los datos. Perderás todos los pasos que has hecho hasta ahora y tendrás que empezar todo de nuevo. Asi que sin haber cerrado el juego ve a:

Unirse a una partida >> Filtro de servidores

Y asegúrate que Mods esté en NO.

Cierra la ventana de filtro y dale a «Actualizar lista».

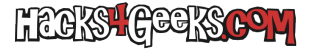

Cuando te salgan todos los servidores únete a uno de ellos, juega la partida y mata a alguien. Sal de la partida y cierra el juego de forma normal mediante su menú.

Ahora importa el archivo CoDKeyOriginal.reg, que en su momento modificaste en el escritorio haciendo doble-click sobre él.

Después de la importación ya tendrás todos los progresos asociados a tu key original.

A disfrutar!